## Steps to update your contact information through the Online Banking system

**Step 1** – Login to your online banking account as you normally would

at <u>www.CenFedCU.org</u>.

**Step 2** – Select the "Your Preferences" option from the main navigation menu and the "Contact Information" from the menu dropdown options

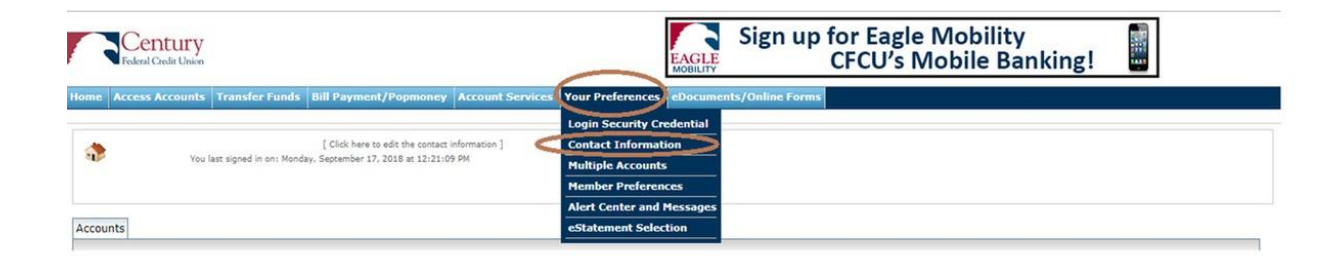

**Step 3** – Review your mailing address, home & work phone numbers and email address and submit each update as necessary

|                                                             | MOBILITY                                     |           | <u>, w</u> |
|-------------------------------------------------------------|----------------------------------------------|-----------|------------|
| e Access Accounts Transfer Funds Bill Payment/Popmoney Acco | unt Services Your Preferences eDocuments/Onl | ine Forms |            |
| Contact Information                                         |                                              |           |            |
| Account Nicknames > View Login History                      |                                              |           |            |
| reet Address 1:                                             | 0000000                                      |           |            |
| reet Address 2:                                             |                                              |           |            |
| ity:                                                        | 000000                                       |           |            |
| tate:                                                       | Ohio 🔻                                       |           |            |
| puntry:                                                     | United States V                              |           |            |
| P Code:                                                     | 00000000                                     |           |            |
| ome Phone:                                                  | 000000000                                    |           |            |
| fork Phone:                                                 |                                              |           |            |
|                                                             | Update Reset                                 |           |            |

You can login into online banking <u>here</u>.